## Stappenplan - Verzoek tot uitschrijven

## Wanneer 'Verzoek tot uitschrijven' indienen en wanneer 'Niet herinschrijven'?

Met de optie <Uitschrijving> kun je aangeven dat je in een lopend studiejaar je inschrijving per de 1<sup>ste</sup> van de maand wilt beëindigen.

De optie <Niet herinschrijven> houdt in dat je doorgeeft aan je hogeschool of universiteit dat je je inschrijving wilt beëindigen per het einde van het studiejaar op 31 augustus. Er is ook een stappenplan '<u>Ik wil niet herinschrijven</u>'.

Twijfel je over welke optie je moet kiezen, neem dan contact op met je hogeschool of universiteit.

→ **Stap 1**: Log in op Studielink. In je Studielink dashboard zie je aan de linkerkant je lopende inschrijvingen. Klik op de rode knop 'Uitschrijven' om een verzoek tot uitschrijving in te dienen.

| ැ<br>STUDIELINK                             | Home                              | Opleidingen    | Vooropleiding | Berichten      | Be |
|---------------------------------------------|-----------------------------------|----------------|---------------|----------------|----|
| Opleiding                                   | gen                               | 0              |               |                |    |
| Advance<br>Universiteit L<br>Collegejaar: 7 | ed Studie<br>eiden<br>2020 - 2021 | s in Air and S | Space Law     |                |    |
| Status: Inges                               | chreven                           |                |               |                |    |
| To do                                       |                                   |                |               |                |    |
| <u>Regel je he</u>                          | erinschrijving                    |                |               | >              |    |
|                                             | on details                        | 🗙 Uitschrijver | C Regel je he | erinschrijving |    |

→ Stap 2: Je komt nu in het formulier < Verzoek tot uitschrijving indienen>.

Vul de gegevens in op het formulier. Geef aan waarom je je uitschrijft en per welke datum je dit wil doen.

Dien je bijvoorbeeld in april een verzoek tot uitschrijving in, dan is 1 mei de eerste mogelijkheid die je kunt selecteren. Vul uiteindelijk de specifieke vragen in die mogelijk nog door de hogeschool of universiteit worden gesteld.

## Verzoek tot uitschrijving

| Reden            | O Afstuderen O Uitschrijving (tussentijds of na behalen propedeuse) |  |
|------------------|---------------------------------------------------------------------|--|
| Uitschrijven per | ✓ 0                                                                 |  |
| Toelichting      |                                                                     |  |
|                  |                                                                     |  |
|                  |                                                                     |  |
|                  | Ik bevestig mijn verzoek tot uitschrijving.                         |  |
|                  |                                                                     |  |
|                  | Je hoeft op dit moment geen vragen te beantwoorden.                 |  |

→ Stap 3: Bevestig je gegevens door een vinkje te plaatsen en op de blauwe knop <Bevestigen> te klikken.

Je verzoek wordt verstuurd naar je hogeschool of universiteit en daar in behandeling genomen.

In de Studielink VRAAGbaak (<u>https://help.studielink.nl/nl/</u>) vind je per onderwerp een heleboel antwoorden op vragen over het gebruik van Studielink. Daarnaast vind je algemene informatie en overige stappenplannen op <u>https://info.studielink.nl/nl</u>. Kom je er met behulp van de websites niet uit, neem dan contact op met je (toekomstige) hogeschool of universiteit.